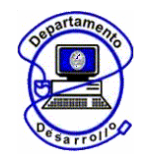

Coordinación de Informática Administrativa Departamento de Desarrollo

# PROCESO DE ACTIVACIÓN DE CONTRASEÑA

1. El alumno tendrá que acceder al **Portal de la Universidad Autónoma del Carmen** (<u>www.unacar.mx</u>) aquí encontrará de lado izquierdo un menú en el que tendrá que Seleccionar la opción Alumnos (**Portal del Alumno**).

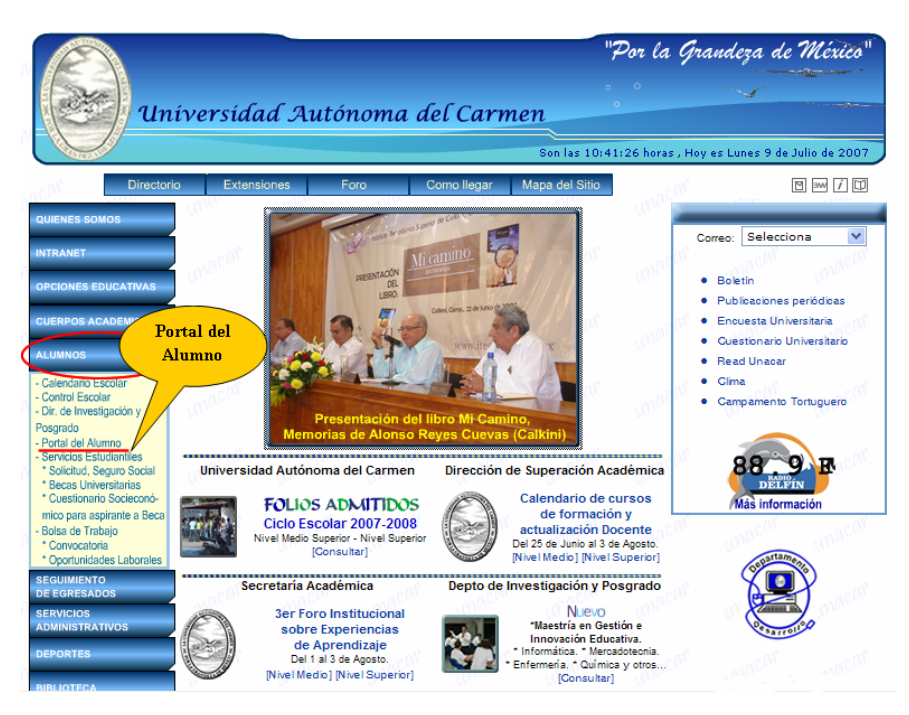

Fig. 1 Portal Universitario.

2. En el Portal en Alumno tendrá que colocar su matricula y contraseña.

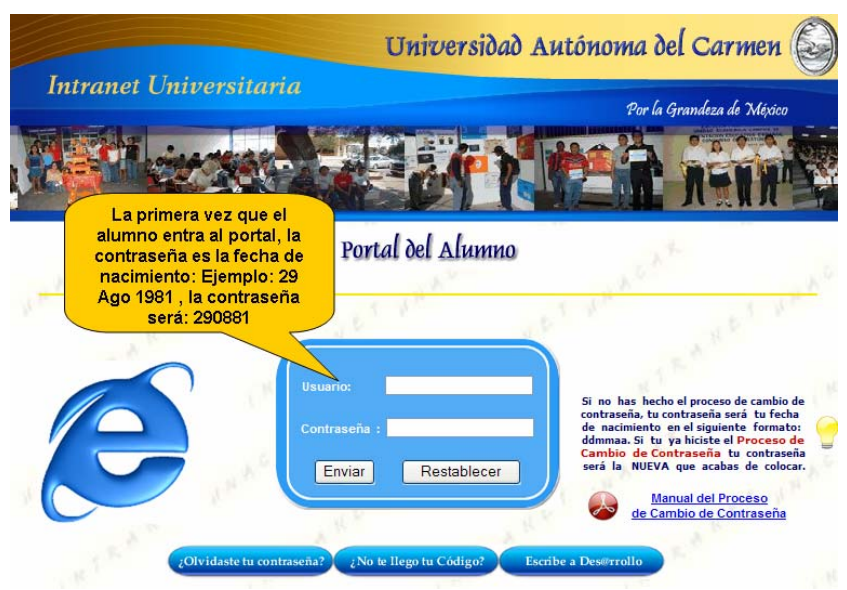

Fig. 2 Acceso al Portal del Alumno.

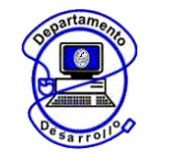

Coordinación de Informática Administrativa Departamento de Desarrollo

3. Una vez que el alumno seleccione el botón Enviar le aparecerá el siguiente mensaje.

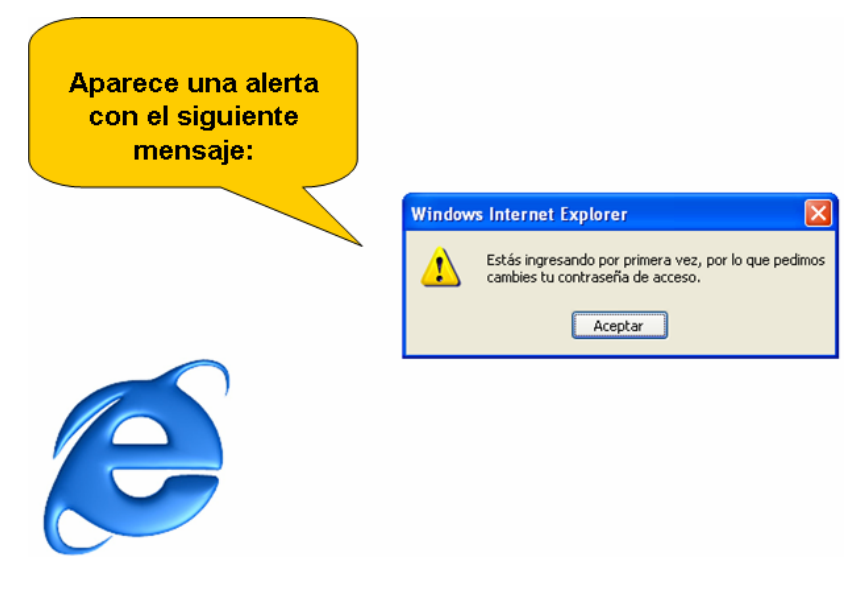

Fig. 3 Acceso al Alta de Usuarios.

4. El alumno tendrá que introducir los datos que se le solicitan, es IMPORTANTE colocar una contraseña que recuerden fácilmente y un correo válido. El correo deberá escrito correctamente porque es ahí donde se les hará llegar su **Código de Activación**.

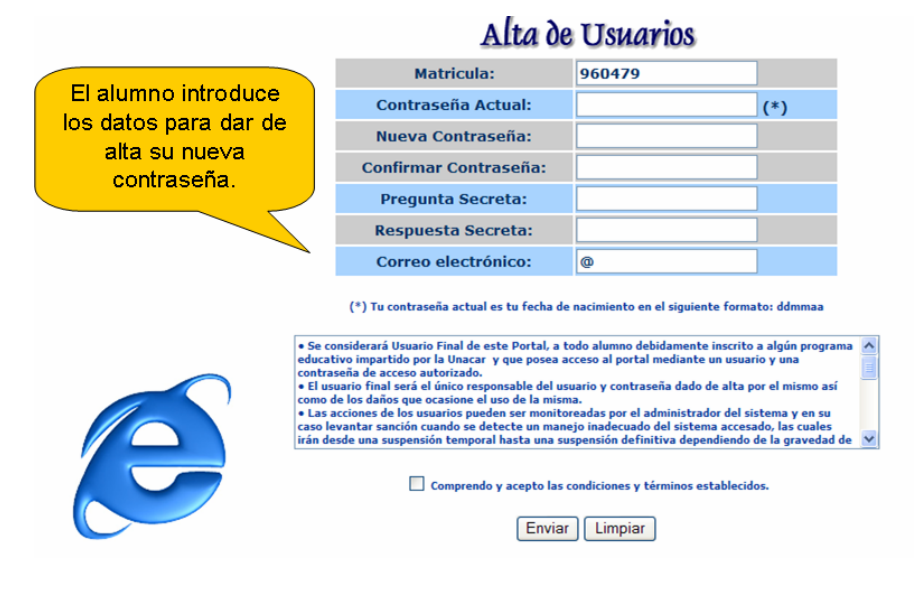

Fig. 4 Alta de Usuarios.

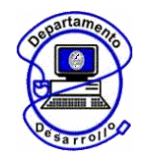

Coordinación de Informática Administrativa Departamento de Desarrollo

5. Se le envía al alumno un correo con el Código de Activación, es importante si al alumno no le llego el correo a la Bandeja Principal verifique en la de Correo no deseado.

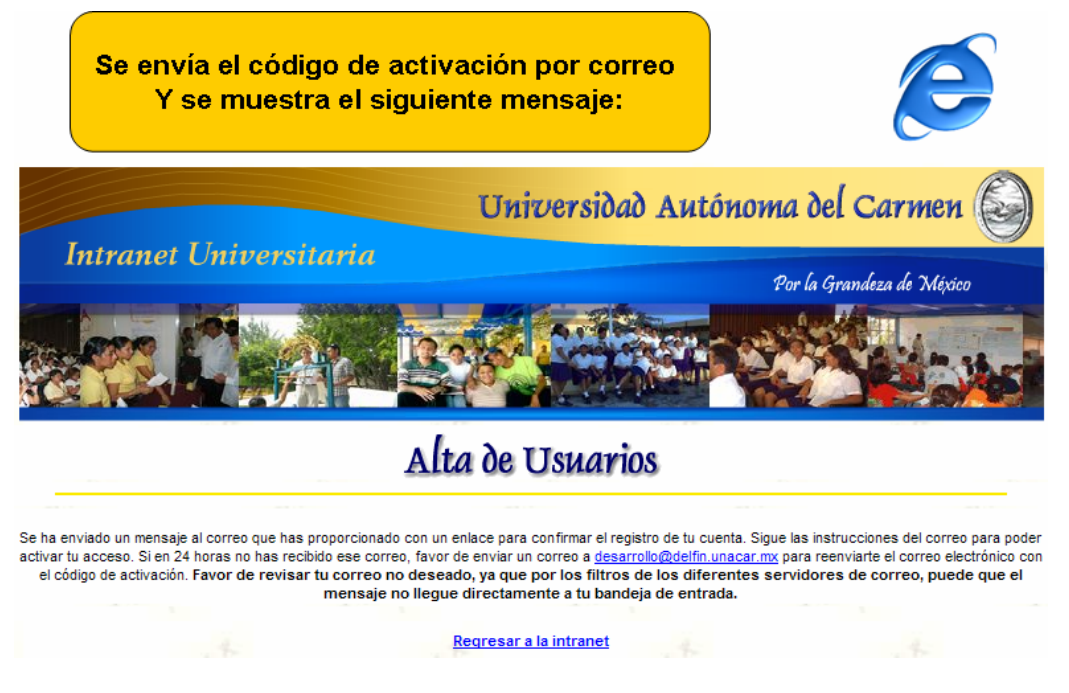

Fig. 5 Alta de Usuarios.

6. Al Alumno le llegará un correo en donde se le notifica cual es su Código de activación.

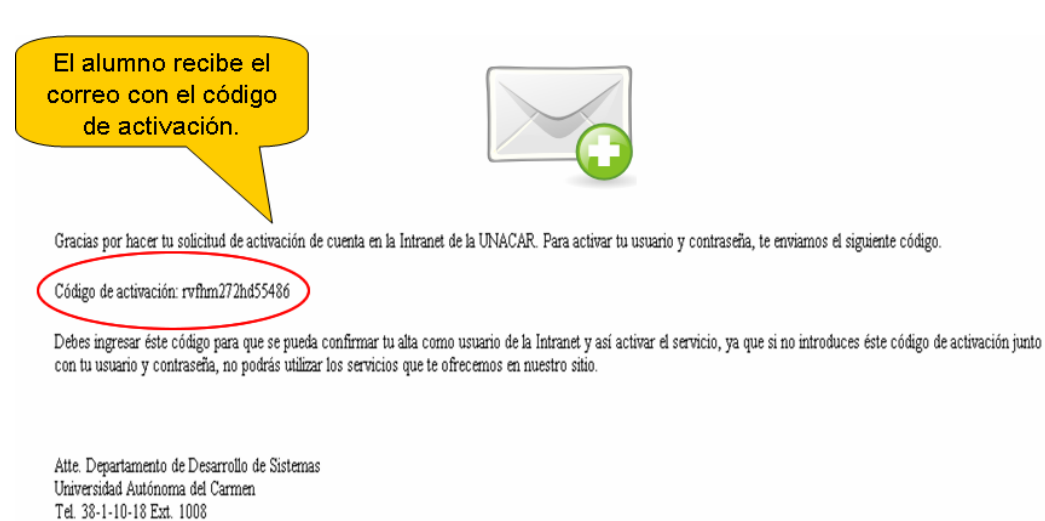

Fig. 6 Correo Informativo.

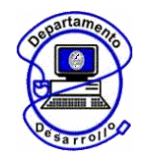

Coordinación de Informática Administrativa Departamento de Desarrollo

7. Nuevamente el alumno tendrá que acceder al **Portal de Alumno**, en donde tendrá que colocar su **matricula** por ejemplo **070001** y su **contraseña** que será la **NUEVA** que dio de alta, por ejemplo "**fernando**".

| Lan and Line and                         | Universidad Autónoma del Carmen 😂   |                                                                                                    |
|------------------------------------------|-------------------------------------|----------------------------------------------------------------------------------------------------|
|                                          |                                     | Por la Grandeza de México                                                                                                    |
| Part de tate                             |                                     |                                                                                                    |
|                                          |                                     |                                                                                                    |
| El alumno entra al                       | Portal del Alumno                   |                                                                                                    |
| portal nue∨amente y<br>confirma su alta. | and and                             | 1 MAR MAR                                                                                                    |
|                                          | Usuario: 070001                     |                                                                                                    |
|                                          | Contraseña : ******                 | Si no has hecho el proceso de cambio de<br>contraseña, tu contraseña será tu fecha<br>de nacimiento en el siguiente formato:<br>ddmmaa. Si tu ya hiciste el <b>Proceso de</b> |
|                                          | Enviar Restablecer                  | Cambio de Contraseña tu contraseña<br>será la NUEVA que acabas de colocar.                                                                                                    |
|                                          | A KY A KY                           | de Cambio de Contraseña                                                                                                    |
| ¿Olvidaste tu contras                    | eña? ¿No te llego tu Código? Escrib | e a Des@rrollo                                                                                                    |

Fig. 7 Portal del Alumno.

8. El alumno tendrá que colocar de nuevo su **matricula**, **contraseña** y el **código de activación**.

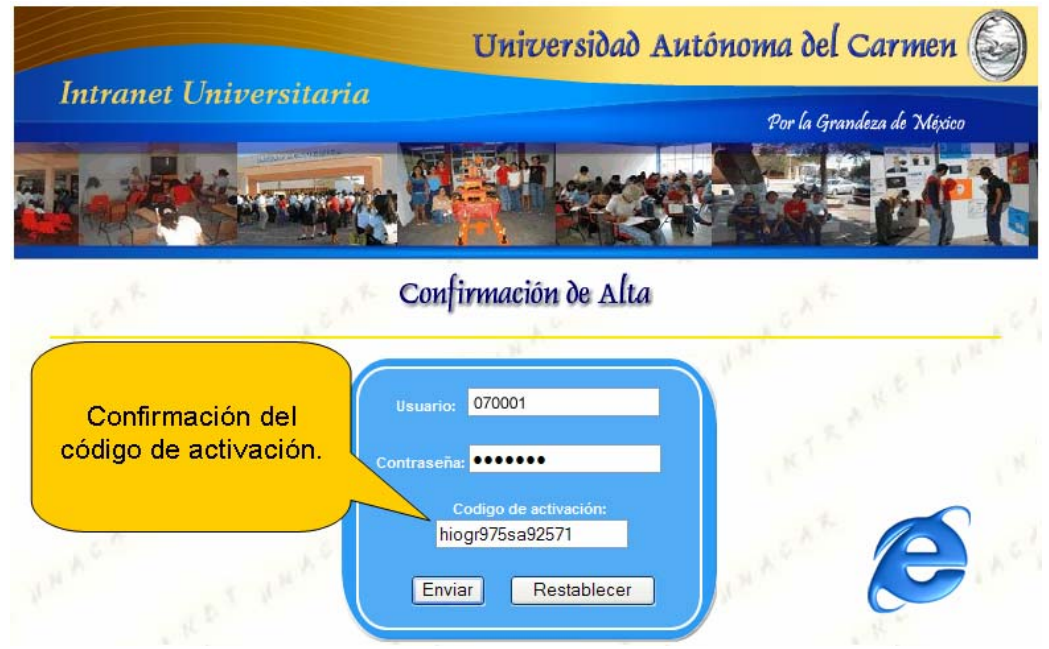

Fig. 8 Confirmación de Alta.

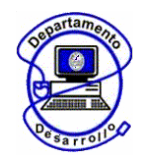

Coordinación de Informática Administrativa Departamento de Desarrollo

## 9. Acceso Autorizado.

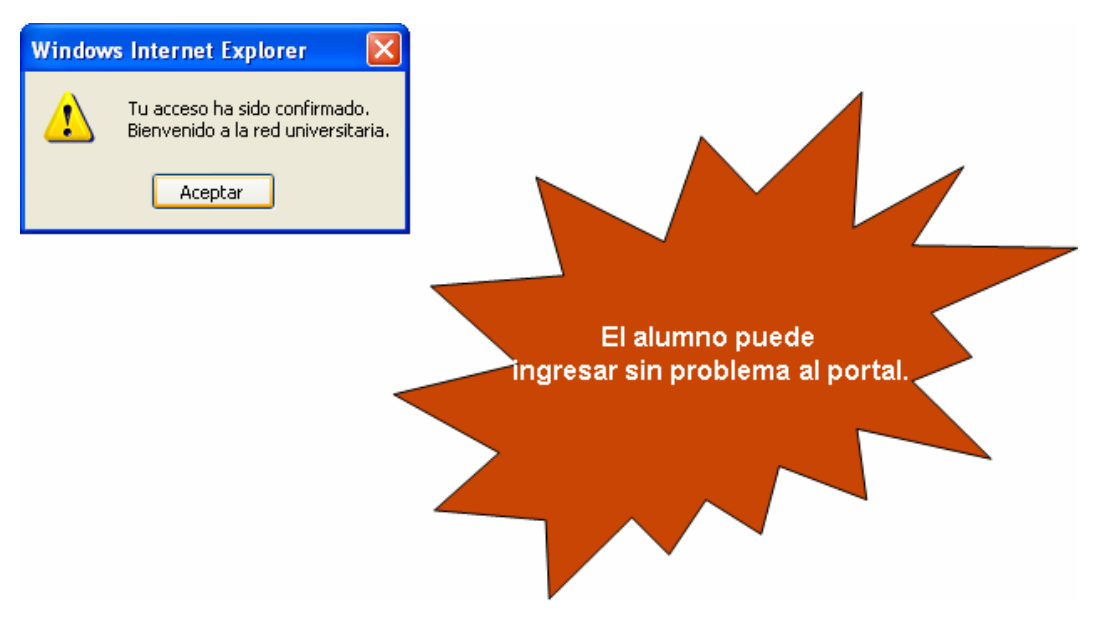

Fig. 9 Acceso Autorizado.

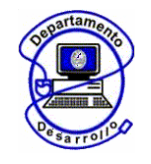

Coordinación de Informática Administrativa Departamento de Desarrollo

# PROCESO DE RECUPERACIÓN DE CONTRASEÑA Y CODIGO DE ACTIVACIÓN

En Alumnos (<u>www.unacar.mx</u>) sección **Portal del Alumno** encontraran tres opciones que podrán apoyar a los alumnos en caso de que el alumno:

- 1. No recuerde su contraseña
- 2. No le llego su código de activación
- 3. Escribe a Desarrollo

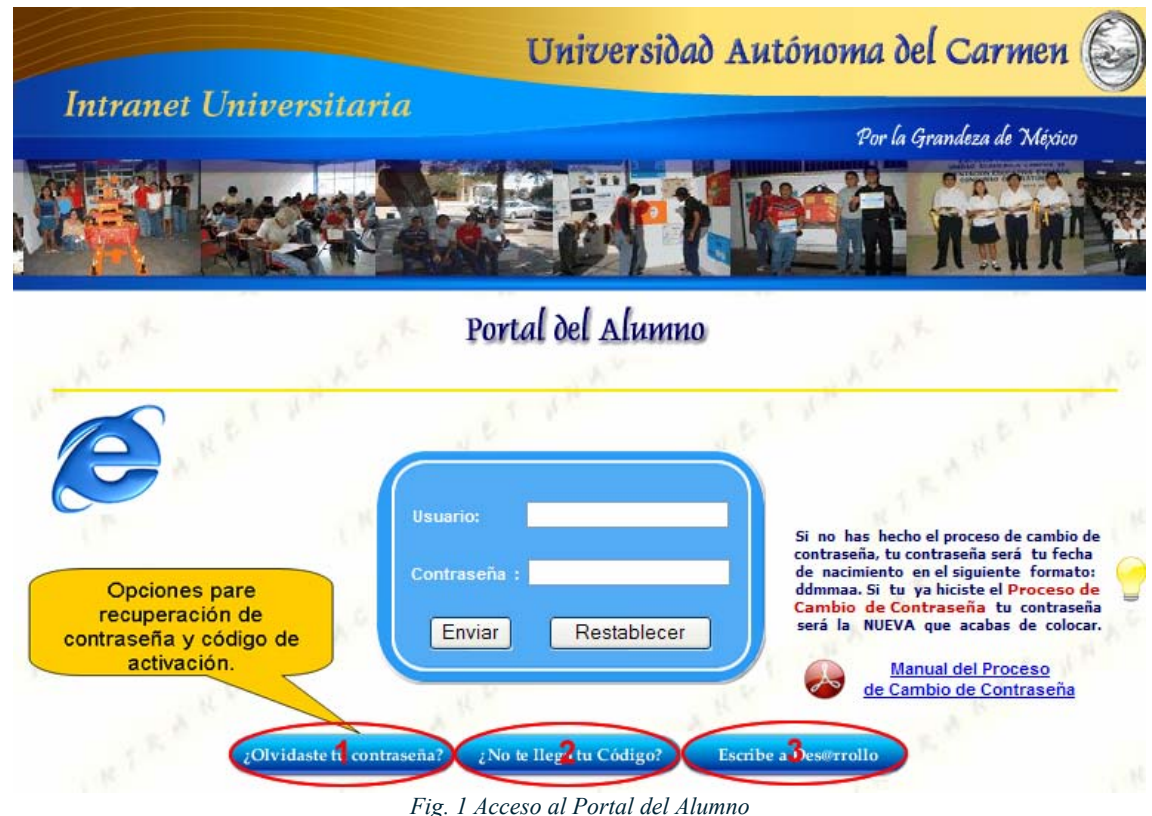

### 1. No recuerda su contraseña

Si el alumno no recuerda su contraseña deberán acceder a esta opción en el que tendrán que colocar:

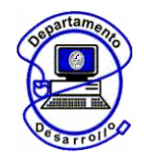

Coordinación de Informática Administrativa Departamento de Desarrollo

a) Su matricula

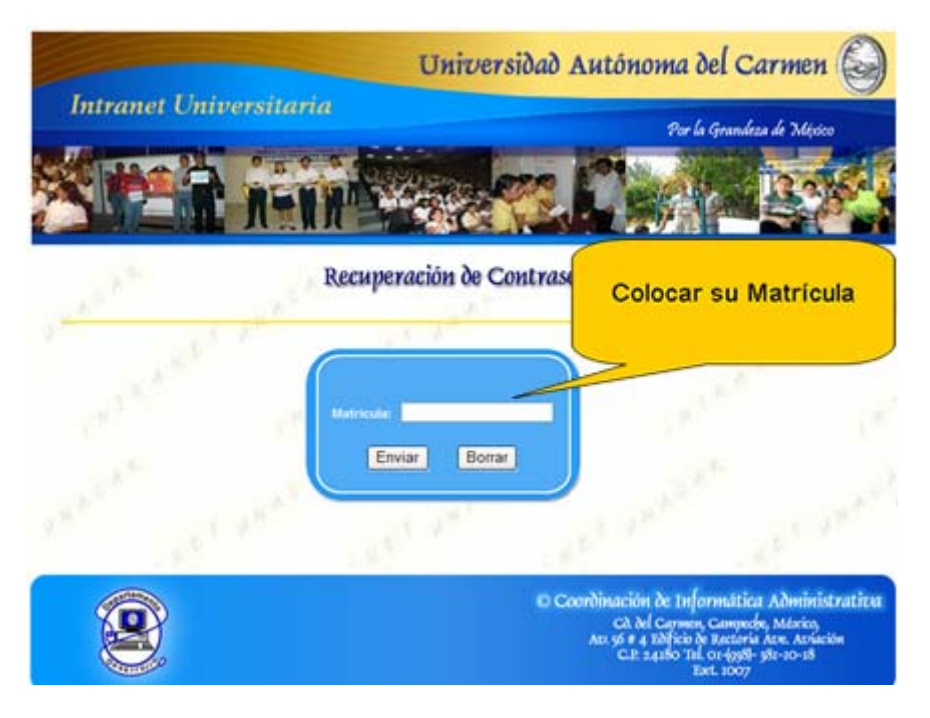

Fig. 2 Logueo para recuperación de Contraseña

b) Inmediatamente les aparecerá una pantalla en la que tendrán que colocar su **Respuesta Secreta**.

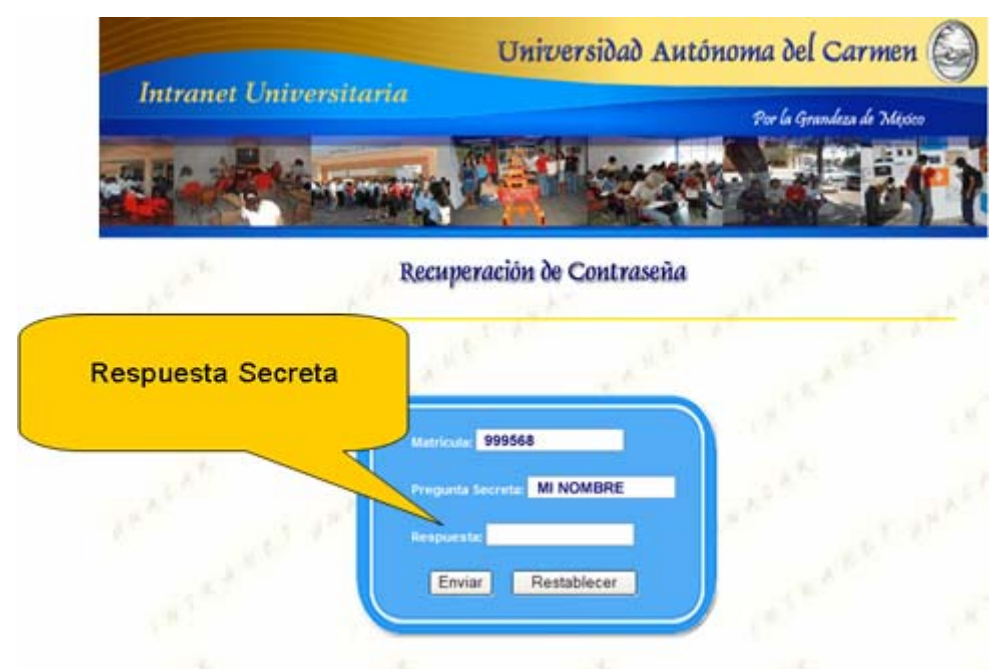

Fig. 3 Recuperación de Contraseña

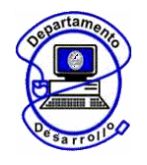

Coordinación de Informática Administrativa Departamento de Desarrollo

c) Si la respuesta secreta es correcta les aparecerá una pantalla en donde el alumno tendrá que colocar una nueva contraseña, una pregunta y respuesta secreta y un correo válido.

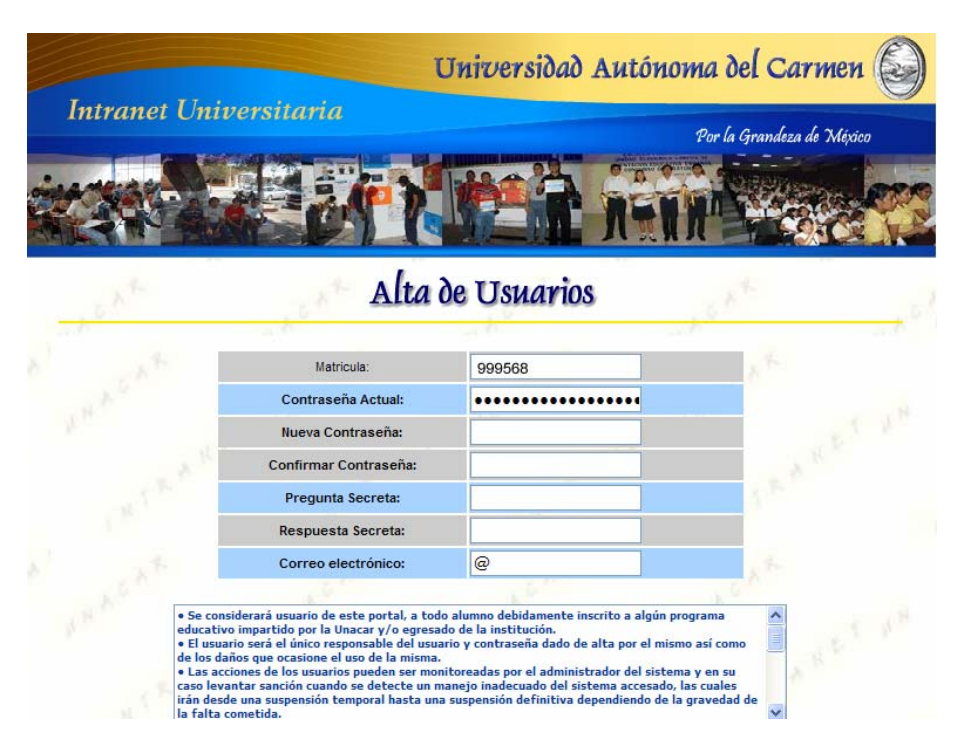

Fig. 4 Cambio de Contraseña (Alta del usuario)

d) Si el alumno no a realizado el proceso de cambio de contraseña, en lugar de aparecerle la imagen (*Fig. 4*) les mostrará el siguiente mensaje:

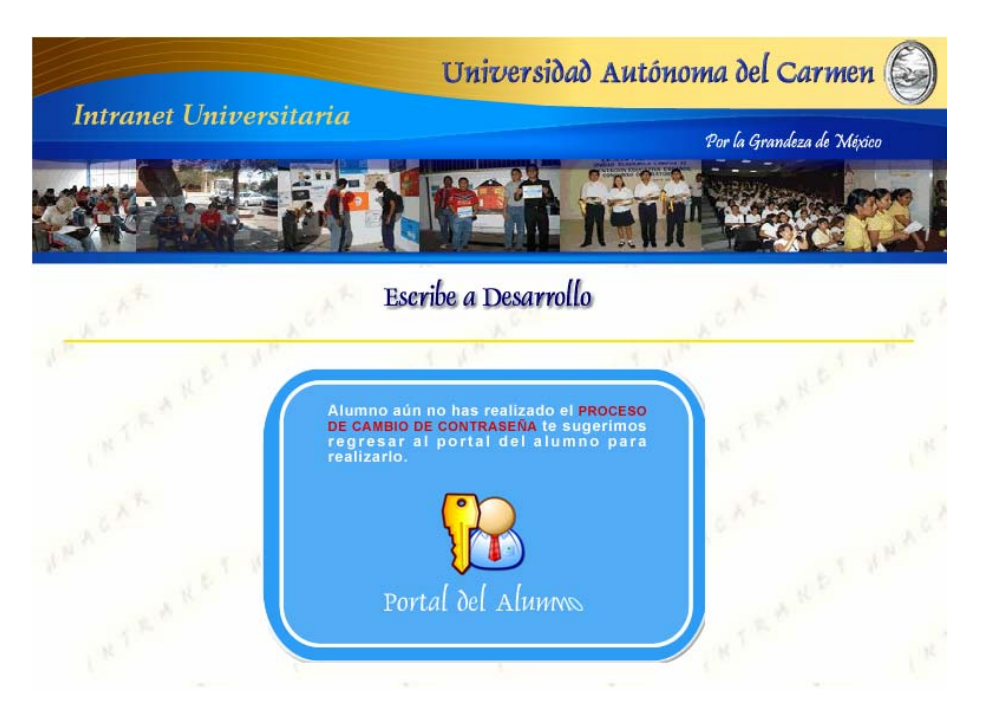

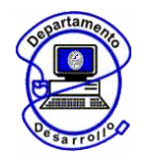

Coordinación de Informática Administrativa Departamento de Desarrollo

Fig. 5 Cambio de Contraseña realizado.

### 2. No le llego su código de activación.

a) Tendrán que acceder al botón denominado "¿No te llego tu código?" (Fig. 6)

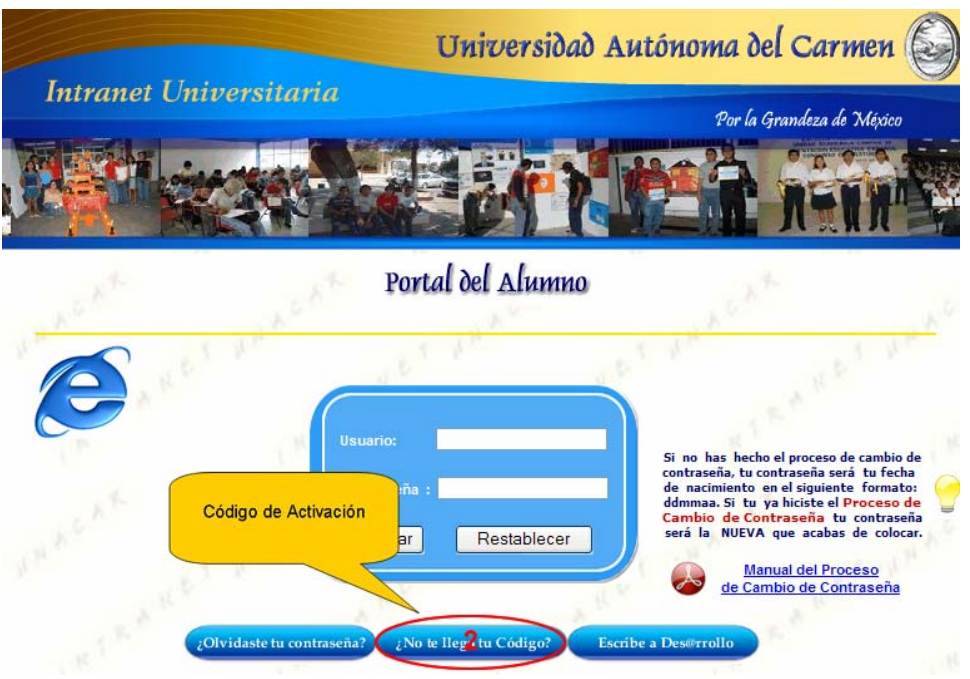

Fig. 6 Código de Activación.

b) Una vez que el alumno se acceda se les mostrara una pantalla como la siguiente:

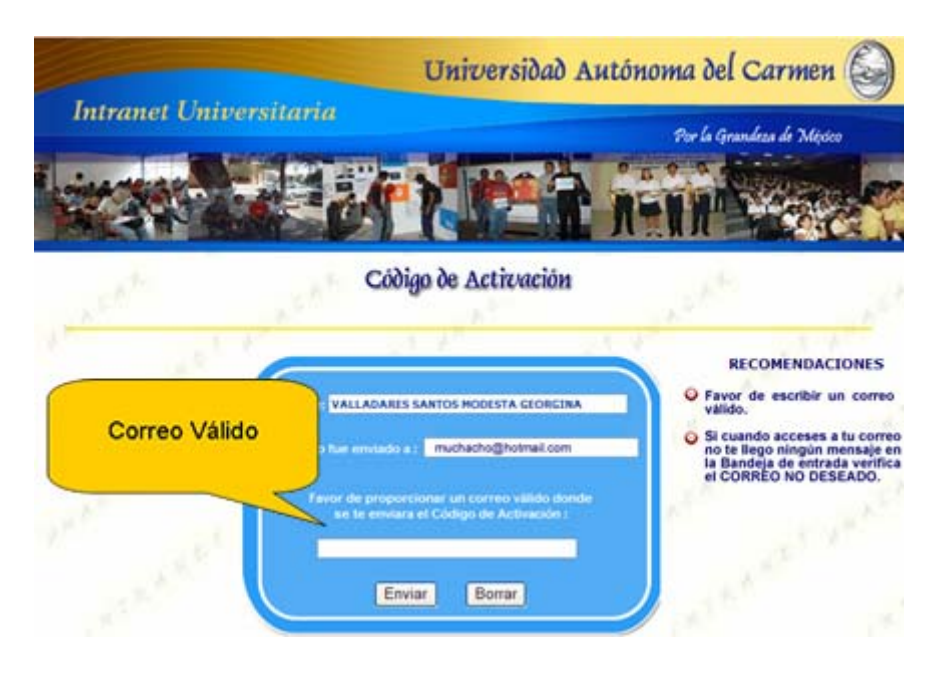

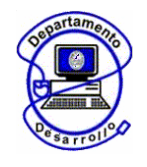

Coordinación de Informática Administrativa Departamento de Desarrollo

Fig. 7 Correo electrónico.

En la que tendrán que colocar un correo válido, al cuál el sistema le enviara el código de activación, para que el alumno termine de hacer su proceso de Cambio de Contraseña. Como recomendación es importante que si al alumno no le llega el código de activación a su bandeja de entrada lo verifiquen también en la **Carpeta de Correo no deseado**.

### 3. No recuerda su contraseña y pregunta secreta

Si es así el alumno tendrá que enviar un correo a <u>desarrollo@delfin.unacar.mx</u> explicando los motivos por los que no puede acceder al Portal del Alumno, incluyendo en el correo los siguientes datos:

- Matricula
- Nombre
- Dependencia
- Carrera